# SMART DOCK安装流程

### OVIDE SMART

Ovide Smart Dock是一个轻量便携的解决方案,通过苹果Mac电脑运行QTAKE软件。 开始使用前必须进行以下流程:

## 步骤1

按照本页反面的说明安装许可证USB dongle(如已有该dongle)。

## 步骤2

用USB-C\*缆线<mark>连接背面标记为"COMPUTER</mark>"的接口和Mac上任意雷电3口。 这条线可以供电(及充电)、视频和音频输入输出、驱动盘及其他通信口和以太网接口。 \*请勿使用雷电3缆线,只能用USB-C线。确保为40Gbps USB-C线提供足够的带宽,若要通过Smart Dock为Mac电脑供电和充电, 那么这条线至少有85W功率。

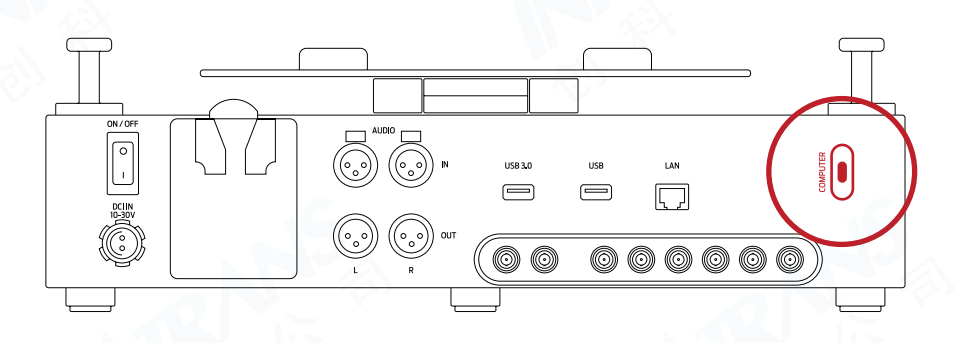

# 步骤3

通过电池或Fischer口的外接电源(18-30V)为Ovide Smart Dock供电。

### 步骤4

- 1.1 在浏览器中进入www.ovidesmart.com/downloads-dock/(或使用保存在SSD驱动内的文件)
- 1.2 下载并安装QTAKE软件(选择下载HDx2或LITE)
- 1.3 下载并安装Deltacast驱动程序
- 1.4 下载并安装Sentinel驱动程序
- 1.5 重启电脑

## 步骤5

将QTAKE许可证文件(.lic)解压到许可证文件夹(通常为:/Applications/QTAKE/License)

#### **步骤6** 运行QTAKE

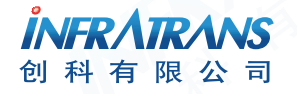

010-6480 2989 info@pds-cn.com www.itvc-cn.com 100124 北京市朝阳区高碑店东区C5-1二层

# 安装QTAKE Dongle

## OVIDE © SMART

若使用的是永久QTAKE许可证,该许可证会通过类似下图这样的USB dongle进行保护:

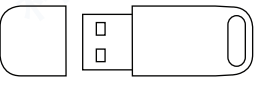

为防丢失或损坏dongle,设备底部配置了一个隐藏的USB2.0端口,将dongle插入该插口即可确保安全。

## 步骤1

将设备侧立放置

## 步骤2

松开靠下放盖子上的两颗十字螺丝,将盖子取下。

|           |   | o NYS |
|-----------|---|-------|
|           |   |       |
|           | ¢ |       |
| $\bigcup$ |   | 0     |

## <mark>步骤4</mark> <sup>插入dongle</sup>

步骤5 <sub>将盖子装回,拧好螺丝。</sub>

## 步骤6

重启Smart Dock。QTAKE检测到dongle。

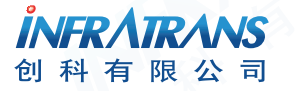

010-6480 2989 info@pds-cn.com www.itvc-cn.com 100124 北京市朝阳区高碑店东区C5-1二层